## Corsano 🗘

## 1) Pair Bracelet

For patient if you pair the Corsano Bracelet for first time to your mobile device

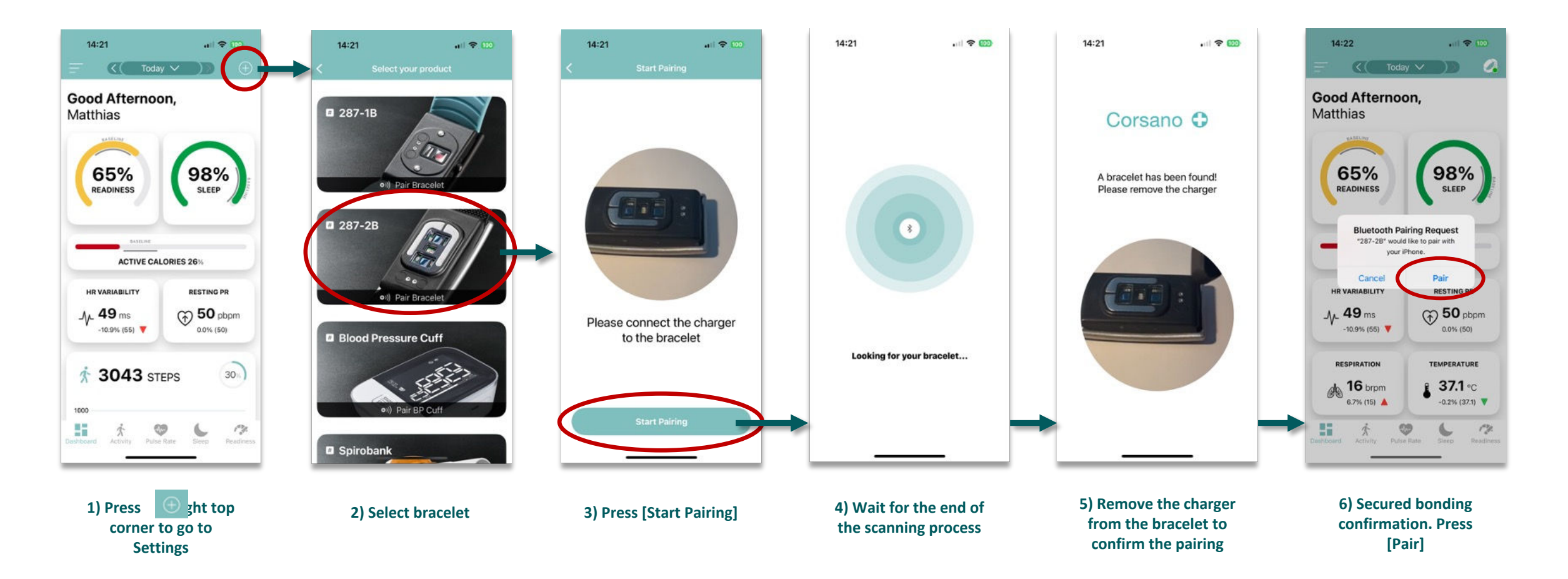

## Corsano 🗘

## 2) Unpair Bracelet

For patient if you previously paired a Corsano Bracelet to your mobile device

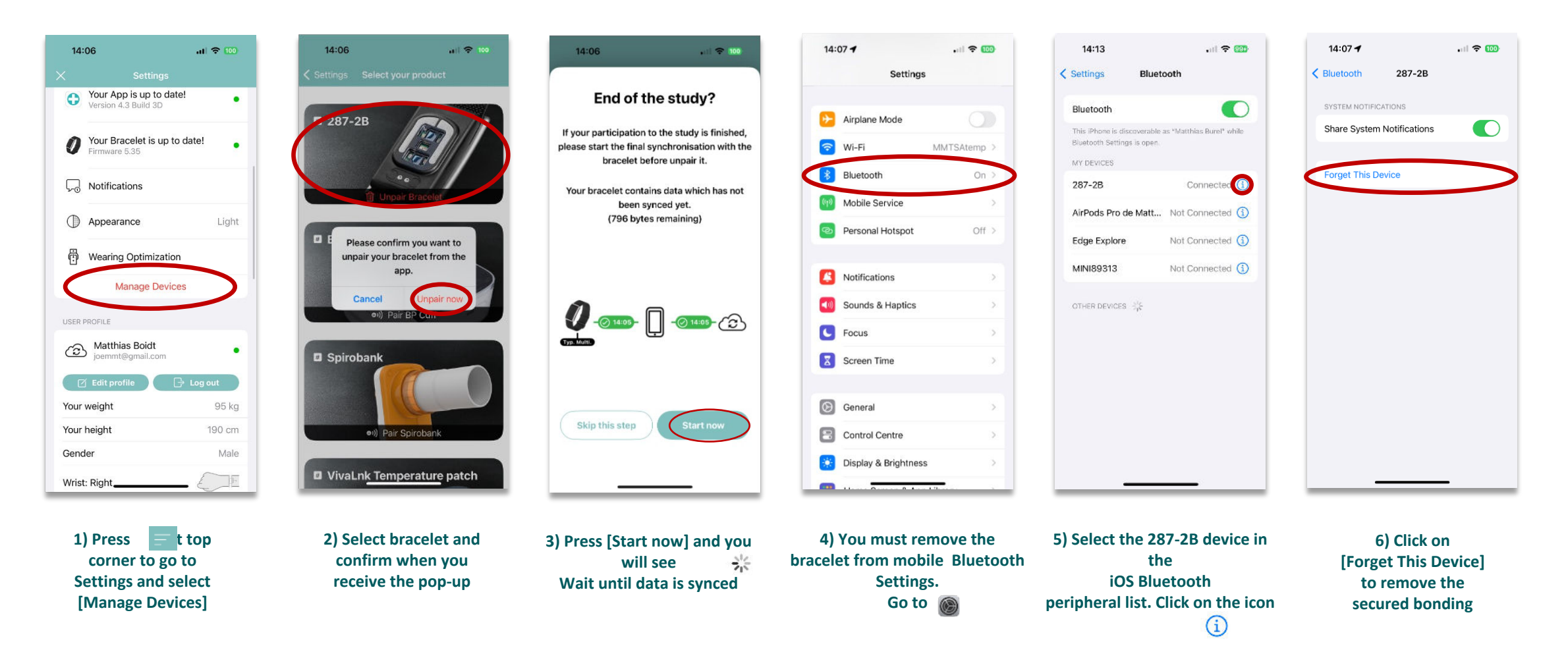